# ムービーの取り込みガイド

パソコン内のムービーファイルや、DVD-Videoを本機に対応した形式に変換して、本 機にコピー(保存)することができます。

ここでは、どのように操作をしていったらいいかを説明します。

M:Pxx = 製品マニュアルのページ番号 H:Pxx = 本書のページ番号

| 目的             | 説明                          | 操作手順                                              |
|----------------|-----------------------------|---------------------------------------------------|
| パソコンに保存されている   | パソコン内に保存さ                   | ■ パソコンと接続する(M:P38)                                |
| ムービー(動画)ファイルを  | れている、MPEGやAVI               | ■ アプリケーションのインス                                    |
| 本機で再生したい       | などのムーヒーファ<br>イルを 木機で再生可     | ト <i>ール</i> (M:P45)                               |
|                | 能な形式に変換して、                  | <ul> <li>パソコン内のムービーを変換<br/>する(H:P2~P3)</li> </ul> |
| FILE           | 本機にコピーします。                  | 2本機にムービーファイルをコ<br>ピーする(H:P8)                      |
|                |                             |                                                   |
| しいしのムーヒー(動画)を本 | DVD-VIGEOを本機で再<br>生可能た形式に変換 | ■ ハクコンと接続する(MI:P38)                               |
|                | して、本機にコピーし                  | ■ アフリケーションのインス<br>トール(M:P45)                      |
|                | ます。                         | 1 DVD-Video のムービーを直<br>培変換する (H·P4)               |
|                |                             | 按支探りる(FLF4)<br>日本地にムービーファイルをコ                     |
|                |                             | ビーする(H:P8)                                        |
|                | DVD-Video、DVD-RAM           | ■ パソコンと接続する(M:P38)                                |
|                | などを、パソコン内に<br>MPEG2形式で保存し   | ■ アプリケーションのインス<br>トール(M·P45)                      |
|                | てから、そのファイル                  |                                                   |
|                | を本機で再生可能な                   | り込んでから変換する(H:P5)                                  |
|                | 形式に変換して、本機                  | 2 本機にムービーファイルをコ                                   |
|                |                             | ピーする(H:P8)                                        |
| テレビ放送やDVDを本機で  | チューナーやビデオ、                  | ■外部機器を接続する(M:P15)                                 |
| 録画したい          | DVDプレーヤーと本                  | ■ ムービーを録画する (M:P20                                |
|                | 機を接続しく録画し<br>ます。            | ~P23)                                             |

▷CSSなどのコピープロテクトがかけられたDVDディスクなどには対応していません。また、解除する機能も 搭載しておりません。(市販されているDVDビデオ製品のほとんどはコピープロテクトされています。)

# ムービーを変換してMVSに取り込む

「MediaConverter」を使用すれば、パソコン内のムービーファイルや、DVD-Videoを本 機に対応した形式に変換することができます。

# パソコン内のムービーを変換する

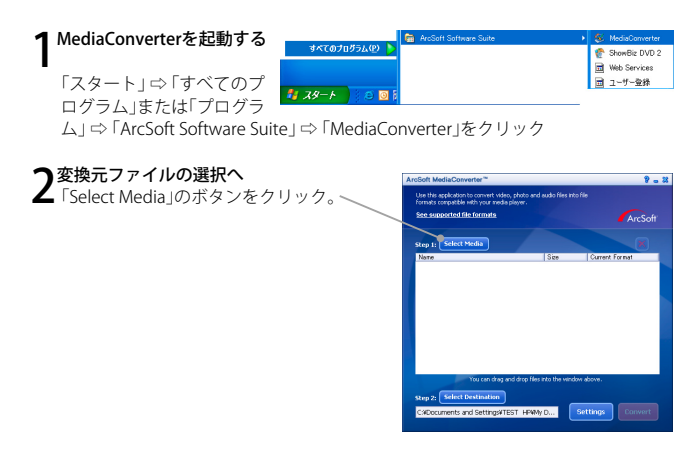

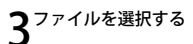

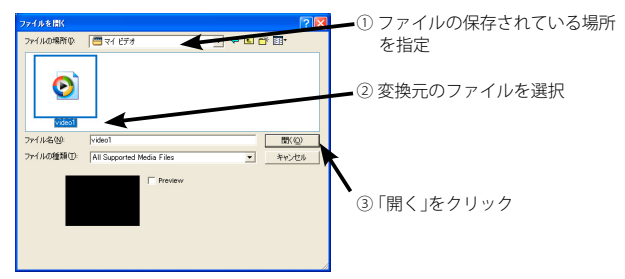

### その他の変換元ファイルの選択方法

「Select Media」のボタンをクリックしないで、マイドキュメントなどから 「MediaConverter」画面内の大きい白枠にファイルをドラッグ&ドロップするこ とで、ファイルを選択することもできます。

### ファイルの保存先を指定

<sup>1</sup>変換後のファイルの保存先を指定します。 専用のフォルダを作ると分かりやすくなります。

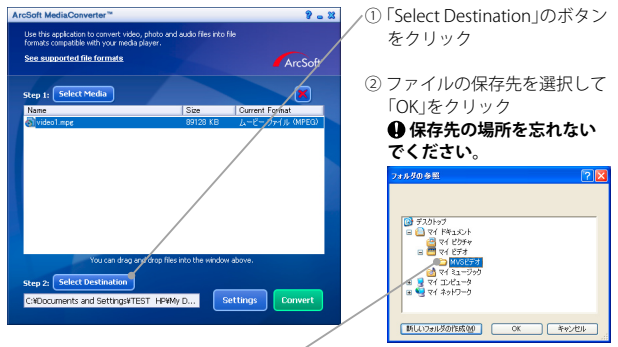

☞ 初めて変換する場合は「MVSビデオ」などの名前のフォルダを作成しておくと分かりやすくなります。

 ②の画面でフォルダを作成したい場所を選択
 「新しいフォルダの作成」をクリック
 作成されたフォルダ名(新しいフォルダ)を、任意の名前(MVSフォルダ

など)に変更

本機に直接保存するするには... 変換後のファイルサイズに対して、本機(内蔵 メモリ、SDカード)の空き容量が十分にある場 合は、変換ファイルの保存先を本機の内蔵メモ リまたはSDカードの「VIDEO」フォルダに設定 することで、以下の手順7を省略することがで きます。

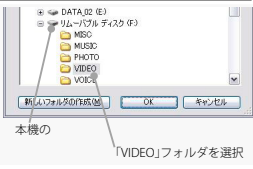

### ▶ 変換を開始する

「Convert」のボタンをクリックすると変換が開始されます。

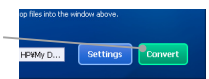

## く変換完了

図の画面が表示されたら変換完了です。

| AreSoft  | MediaConverter 🛛 🔀                          |
|----------|---------------------------------------------|
| <b>(</b> | 1 file(s) have been converted successfully. |
|          | []                                          |

### 7本機にコピーまたは移動する

「本機にムービーファイルをコピーする」(H:P8)の項をお読みください。

# DVD-Video のムービーを直接変換する

DVD-Videoディスク内のムービーを、本機対応形式に直接変換します。

▷DVD-RAMなどで使用されるDVD-VR形式などには対応していません。

DVD-RAMドライブに添付または、本製品添付の「Arcsoft ShowBiz DVD」や、市販のソフトウェアを使用して、 「MPEG2」形式に変換してパソコンに保存してから、「パソコン内のムービーを変換する」の手順にしたがって 本機対応形式に変換してください。

▷CSSなどのコピープロテクトがかけられたディスクには対応していません。また、解除する機能も搭載して おりません。(市販されているDVDビデオ製品のほとんどはコピープロテクトされています。)

# 1~2「パソコン内のムービーを変換する」(H:P2)を参照

# **る**ムービーファイルを選択する

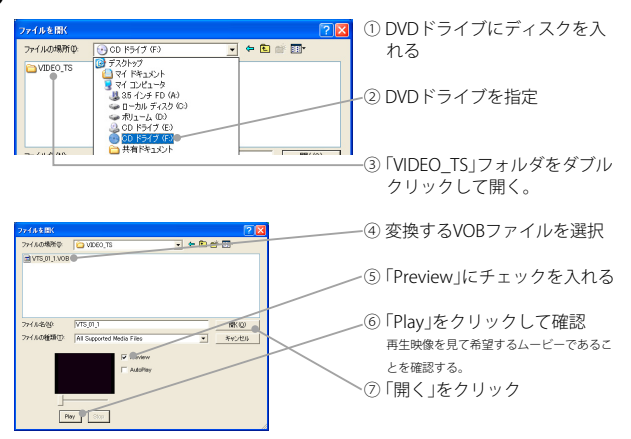

## VOBファイル

DVD-VideoのムービーデータはVOBというファイル形式で分割保存されています。 ムービーが1つの番組でも、複数のVOBファイルが存在する場合があります。 一般に「VTS\_01\_1.VOB」は1タイトル目の1つ目のVOBファイル、「VTS\_01\_2.VOB」は1タイトル目の2 つ目のVOBファイルを指します。 ただし、複数の番組が1タイトルとして連続して1枚のディスクに入っている場合もありますので、必 ず「Preview」を「Play」して確認してくたさい。

☞「ShowBiz DVD2」または市販のソフトウェアを使用すると便利 添付ソフトウェア「ShowBiz DVD2」や市販のソフトウェアでは、タイトル単位で「MPEG2」形式に変換 できるものがあり、より簡単に操作できます。 「DVD-Video をパンコンに取り込んでから変換する」(HP5)を参照ください。

4

# DVD-Video をパソコンに取り込んでから変換する

DVD-Videoディスク内のハービーをMPEG2形式でパソコンに取り込み、それから変換 します。

▷CSSなどのコピープロテクトがかけられたディスクには対応していません。また 解除する機能も搭載して おりません。(市販されているDVDビデオ製品のほとんどはコピープロテクトされています。)

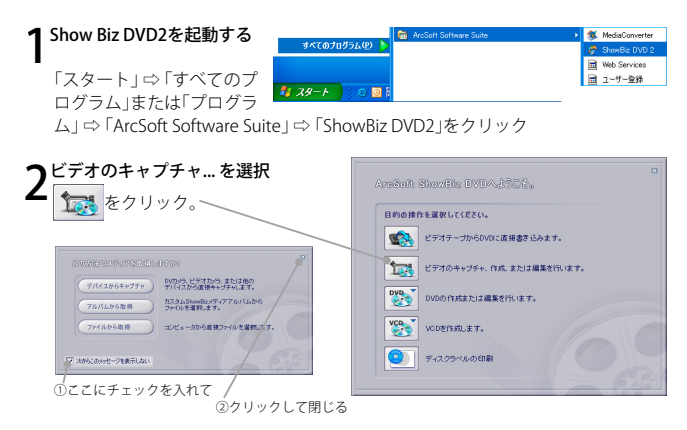

**3 DVDからのインポート・ウィザードを実行する** ①「ファイル」⇔「DVDからビデオクリップをインポート」を選ぶ

| 新線3025とクト型)<br>プロジェンがを開く図)<br>プロジェンがを信律(学)<br>プロジェンがに名前を作けて保存(a)<br>現在のプロジェクトの実績後の形式(Q) | Ctri+N<br>Ctri+O<br>Otri+S<br>Shift+Otri+S | 1-2-56-64                       |    |             |                    |
|-----------------------------------------------------------------------------------------|--------------------------------------------|---------------------------------|----|-------------|--------------------|
| メディアファイルのインボートー型<br>DVDからモデオクリップホインボート(V)                                               | 01/14                                      | 00520F210<br>オーディオ<br>ピデオ・オーディオ | μ  |             |                    |
| ウイックDVD(Q)<br>ArcSoft DVDディスクの編集(E)                                                     | Ceri+Q<br>De/HE                            | 0                               | 40 |             |                    |
| 最近使ったプロジェクト(E)                                                                          | ,                                          | 3-Fr31                          | 10 |             |                    |
| H70                                                                                     | Alt+F4                                     | 23-F                            | 40 |             |                    |
|                                                                                         |                                            | 0<br>0<br>1<br>2<br>3<br>- +    | -  | ×××         | 0555743 705251-£@0 |
|                                                                                         | 情報を表示しない D                                 |                                 |    | 21-9-#-F(9) | MLMA)              |
|                                                                                         |                                            |                                 |    |             |                    |
|                                                                                         |                                            |                                 |    |             |                    |

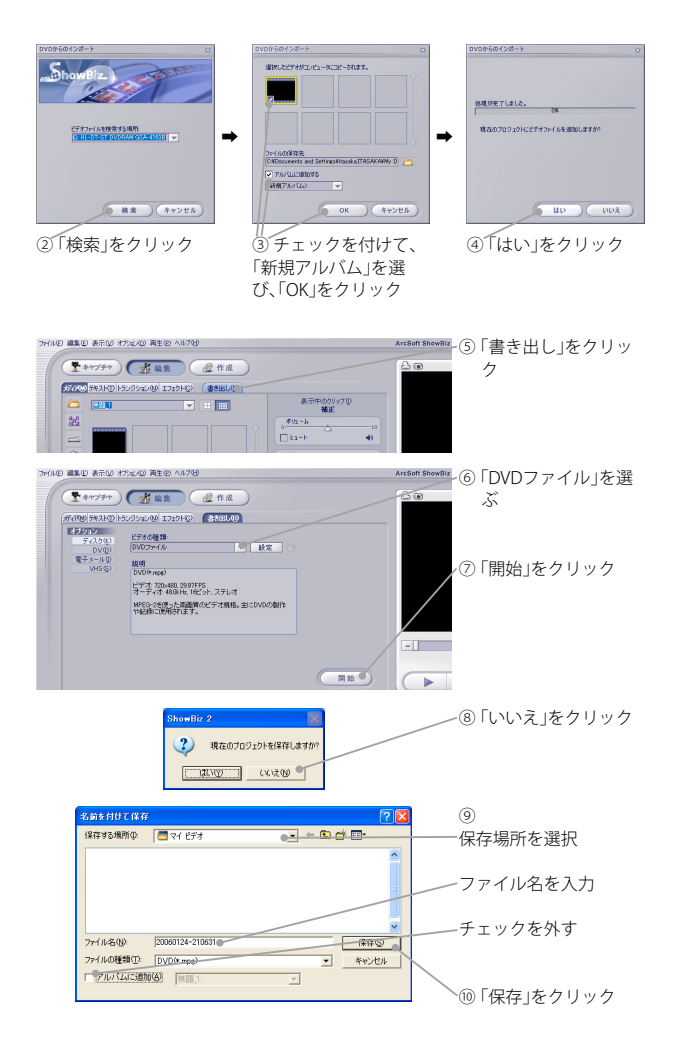

H:P6

次ページへ ▷

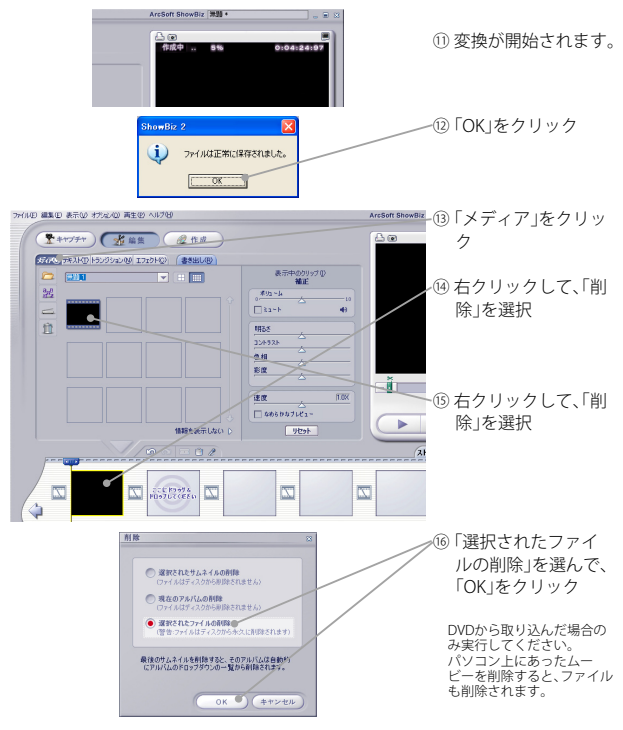

①「ファイル」-「終了」で「ShowBiz DVD2」を終了する

⑧「現在のプロジェクトを保存しますか?」では「いいえ」をクリック

### 0

ここで説明した内容は「ShowBiz DVD2」の一部の機能であり、本機で使用することを前提とした使用方法です。

「ShowBiz DVD2」の使用については、「ShowBiz DVD2」のマニュアルをご覧ください。(製品マニュアル:P45)

### **4 「MediaConverter」で変換する** 「パソコン内のムービーを変換する」(H:P2)を参照

# 本機にムービーファイルをコピーする

パソコン内にある本機再生可能ファイル (MediaConverterで変換されたファイルな ど)を本機にコピーする方法の手順です。

### 1 本機を接続する

「パソコンと接続する」(製品マニュアル:P38) の手順にしたがって接続すると図の画面が表 示されますので、「エクスプローラ使用」を選択 L.TOKLます。

本機のフォルダが表示されます。

▷ 図の画面が表示されない場合はマイコンピュータから本 機のドライブを開いてください。(製品マニュアル:P38)

# 2<sup>VIDEOフォルダを開く</sup> 本機のフォルダ内の「VIDEO」

フォルダをダブルクリックして 開きます。

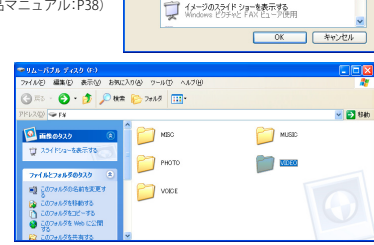

N51361

このディスクまたはデバイスには、複数の種類のコンテンツが含まれてい

Windows が実行する動作を選んでください。 两生
 Windows Media Player(使用

アメルタを開いてアメイルを表示する

コンピュータにあるフォルダに面像をコピーする

**3 保存フォルダを開く** 本機にコピーするファイルが保 存されているフォルダ(変換時に 指定した保存先)を、マイドキュ メントなどから開きます。

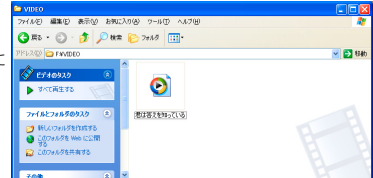

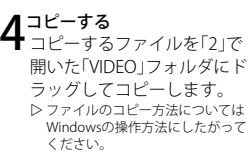

0 「VIDEO」フォルダ以外にコ ピーすると本機の通営操作 では再生できなくなります。

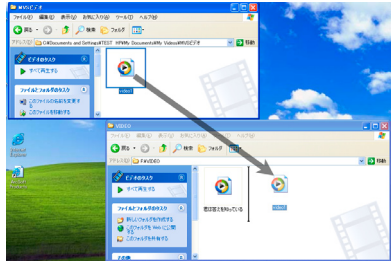

# MediaConverterの対応形式

変換可能なファイル形式については、 🈢 をクリックしてご覧ください。(英文)

## MediaConverter の設定を変更する

MediaConverterの設定を変更して、画質を変更することができます。 このことにより、変化後のファイルサイズが変わり、保存できるビデオの長さも変わ ります。

## ¶「Settings」ボタンをクリック

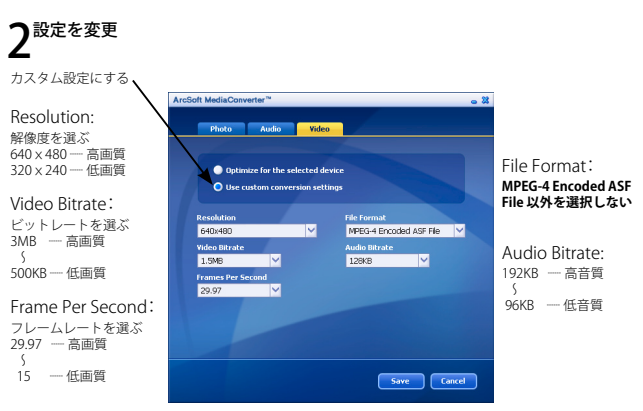

### ■設定例

| こんな場合              | Resolution | Video Bitrate | Frame Per | Audio Bitrate |
|--------------------|------------|---------------|-----------|---------------|
| 本機での再生が中心で、動きの速い映像 | 320 × 240  | 2.5~3MB       | 29.97     | -             |
| 本機での再生が中心で、長時間再生   | 320 x 240  | 500KB         | 29.97     | 96KB          |
| 本機での再生が中心で、高音質     | 320 x 240  | -             | 29.97     | 128KB~192KB   |
| 本機での再生が中心で、高画質高音質  | 640 x 480  | 1.5~3MB       | 29.97     | 128KB~192KB   |
| パソコンやTVでも高画質再生     | 640 x 480  | 2.0~3MB       | 29.97     | _             |